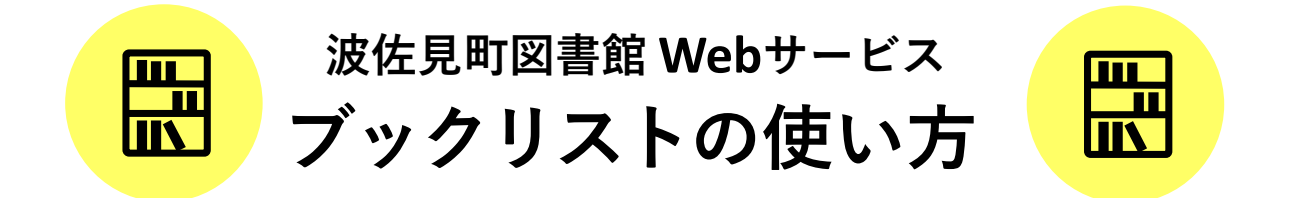

波佐見町図書館のホームページでは、読みたい図書や読み終わった図書を 保存・カテゴリ管理することができます。

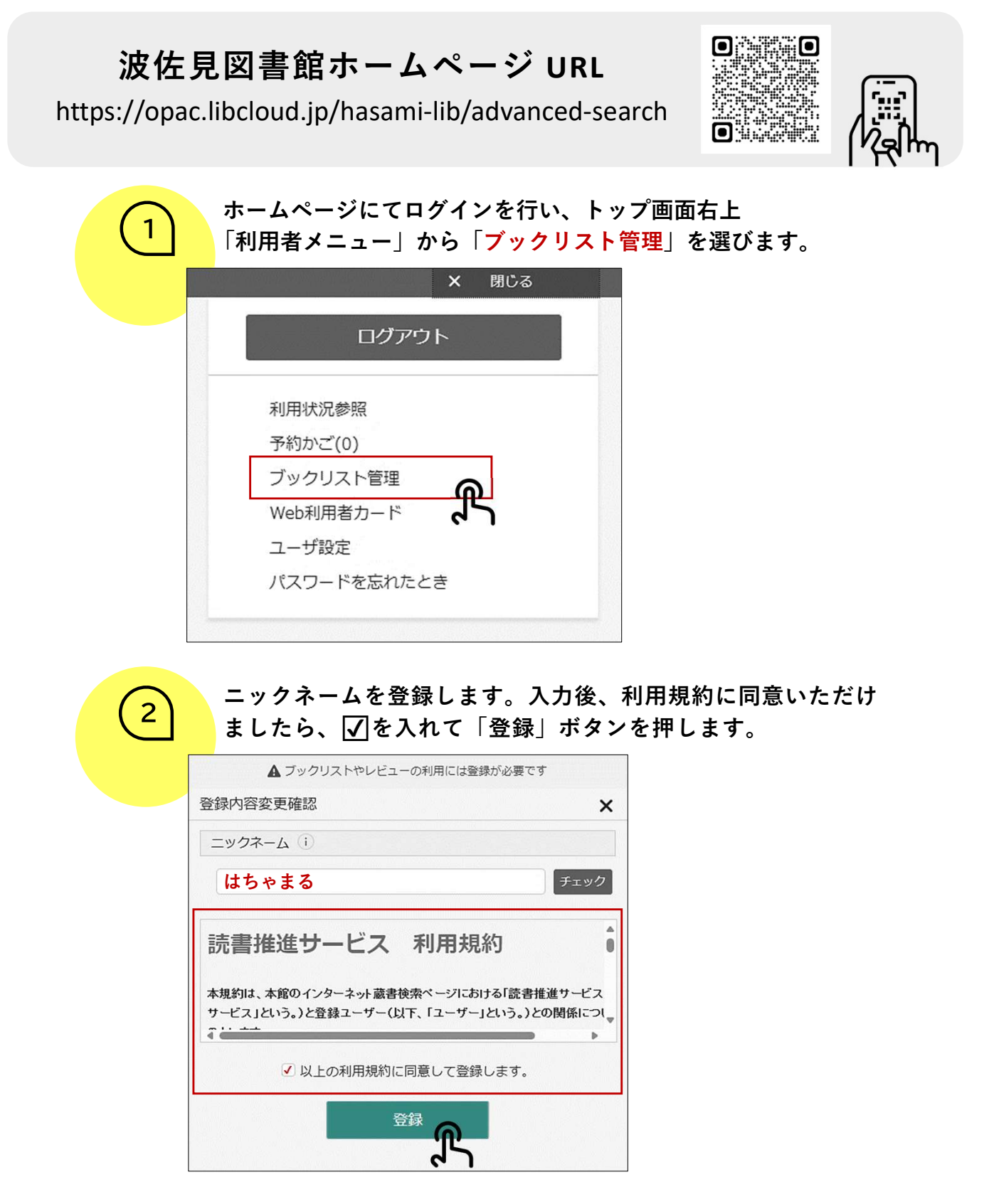

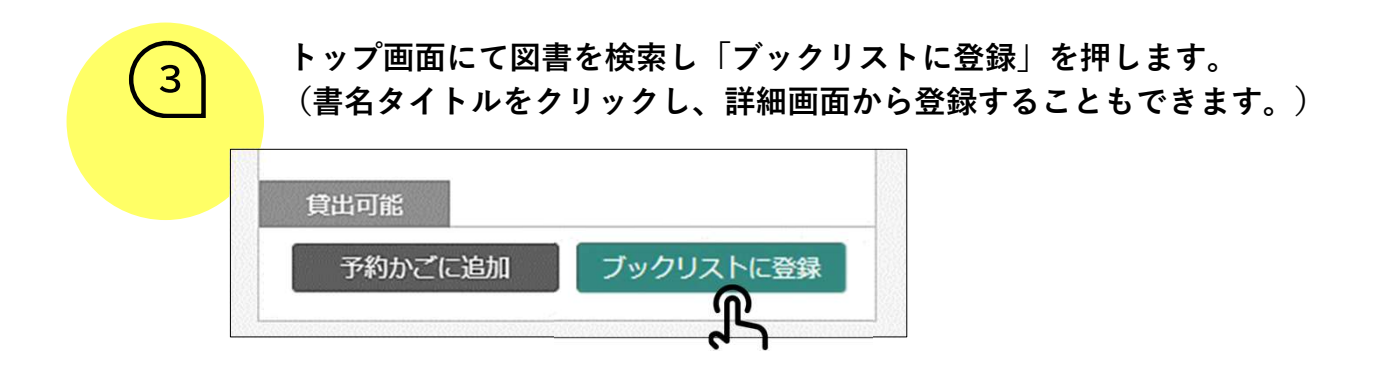

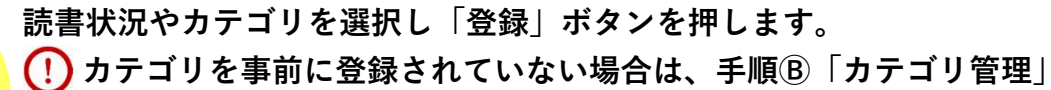

画面にて行います。

4

| ブックリストにき                | 登録                                                                                                    |      | × |
|-------------------------|----------------------------------------------------------------------------------------------------|------|---|
| 花誘うながさき 長<br>長崎県県民生活環境部 | 崎県野の花百選 図書<br>『自然保護課/企…                                                                                                    |      |   |
| 読書状況                    |                                                                                                    |      |   |
| ● 読みたい                  | ○ 今読んでる                                                                                                    | ○ 読了 |   |
| カテゴリ                    |                                                                                                    |      |   |
|                         | 力テゴリを追                                                                                                    | 自力口  |   |
|                         | a the second second se | 2    |   |

| 5  | 図書一覧にて表示内容が変<br>追加登録が完了です。 | わりましたら、ブックリストへ |
|----|----------------------------|----------------|
| LÒ | 貸出可能                       |                |
|    | 予約かごに追加                    | 読みたい本          |
|    |                            |                |

|        | 登録した図書について                                                           |
|--------|----------------------------------------------------------------------|
| A<br>1 | ブックリストを確認する際は、ホームページのトップ画面右上<br>「利用者メニュー」から「ブックリスト管理」を選びます。<br>× 閉じる |
|        | ログアウト                                                                |
|        | 利用状況参照                                                               |
|        | 予約かご(0)                                                              |
|        | ブックリスト管理                                                             |
|        | Web利用者カード                                                            |
|        | ユーザ設定                                                                |
|        | パスワードを忘れたとき                                                          |
|        |                                                                      |

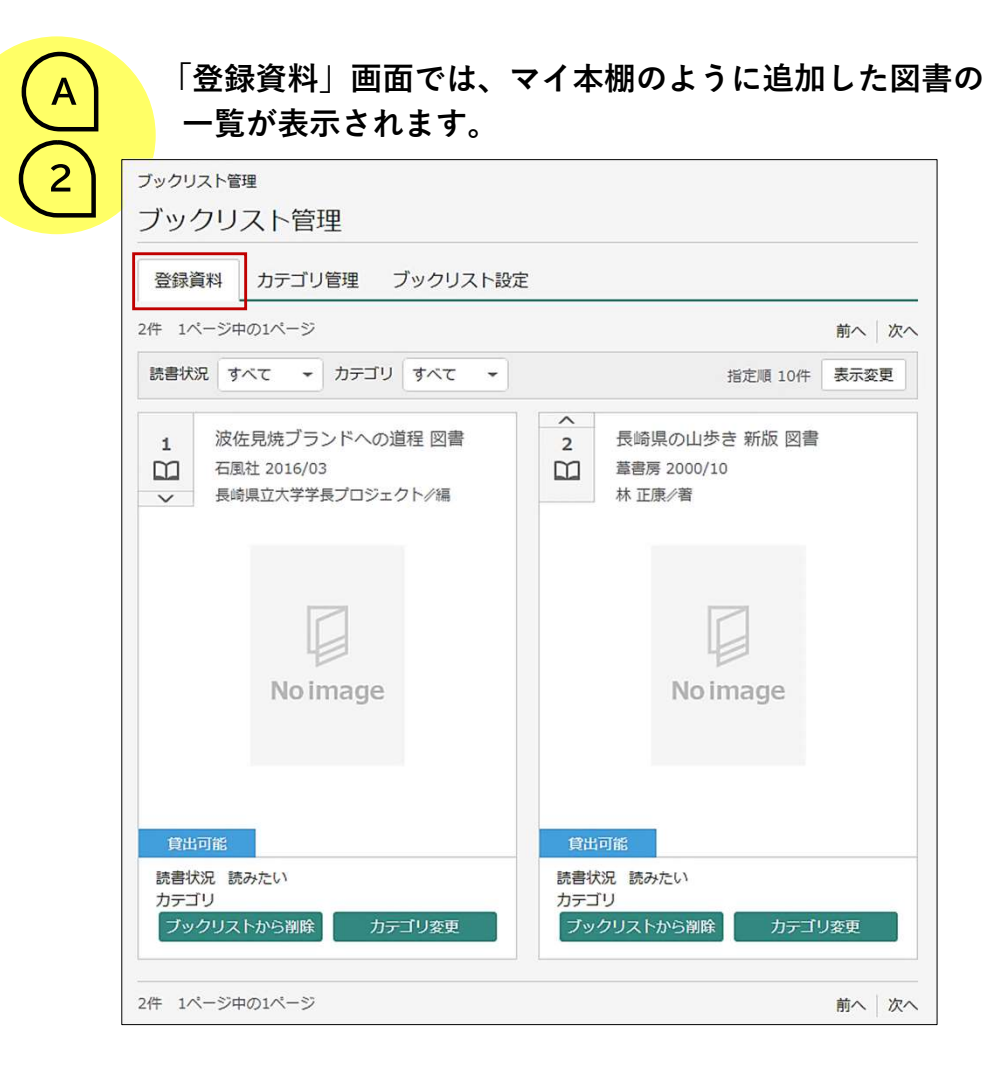

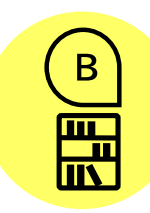

## カテゴリについて

「カテゴリ管理」画面では、追加する図書をジャンルなどで分類 できるようにカテゴリを作成することができます。

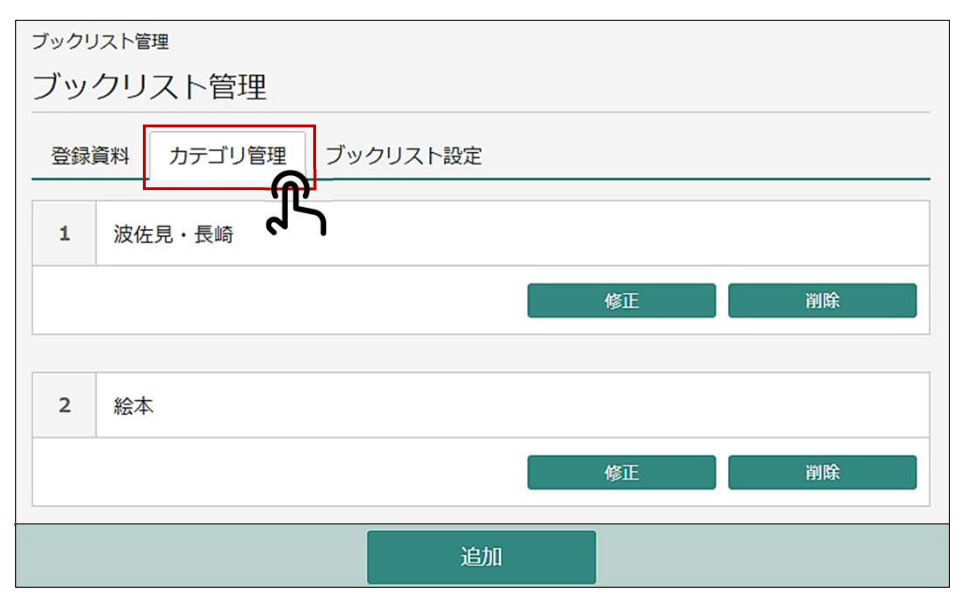

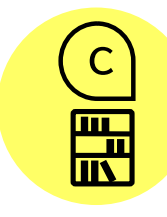

## ブックリスト設定について

「ブックリスト設定」画面では、ブックリストへの自動登録設定ができます。 (!)「ブックリストの公開設定」は現在使用できません。

| <sup>ブックリスト管理</sup><br>ブックリスト管理          |
|------------------------------------------|
| 登録資料 カテゴリ管理 ブックリスト設定                     |
| ブックリストへの自動登録 ()                          |
| <ul> <li>✓ 貸出した資料</li> <li>読了</li> </ul> |
| ▼ 予約した資料 読みたい ▼                          |
| 読みたい 今読んでる                               |
| フックリストの1読了                               |
| ── ブックリストを他の人にも公開する─                     |
| 一般公開用URL                                 |
|                                          |
| 登録                                       |

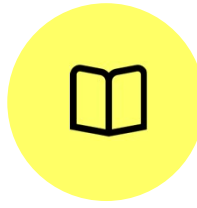

**波佐見町図書館** 0956-26-7091 (直通・FAX 兼用) 〒859-3701 波佐見町折敷瀬郷2064番地 波佐見町総合文化会館内 開館時間 〉 休館日 〉月曜日・祝日(子どもの日・文化の日を除く) 10:00~18:00 ・第3木曜日・年末年始・特別整理期間